# **4.9-Auftrag abschliessen / angenommen (LN)**

Author: Niklas Nagel

Updated: 2 years ago

#### Klicken Sie auf die Fallnummer

| → <u>876-80800</u><br><u>Arbeitsrecht, Privates Arbeitsrecht</u> | Abschlussbericht wurde eingereic<br>Aktualisiert: 18.072022                        | Versicherung Nickelled | <sup>KUNDE</sup><br>François Dupont | : |
|------------------------------------------------------------------|------------------------------------------------------------------------------------|------------------------|-------------------------------------|---|
| → <u>123456</u><br>Weitere Dienstleistungen. Mediation           | ABSCHLUSS BEANTRAGT<br>Abschlussbericht wurde eingereic<br>Aktualisiert: 18.072022 | Insurance Demo         | <sup>KUNDE</sup><br>Name Surname    | : |
| RF353371 (2)                                                     |                                                                                    |                        |                                     |   |
| → 000-00001<br>Arbeitsrecht, Privates Arbeitsrecht               | ABGESCHLOSSEN<br>Auftrag wurde abgeschlossen.<br>Aktualisiert: 08.07.2022          | Versicherung Nickelled | <sup>KUNDE</sup><br>Manuel Muster   | : |
| <b>RF364469 (6)</b>                                              |                                                                                    |                        |                                     |   |
| - 000-00004<br>Arbeitsrecht. Privates Arbeitsrecht               | ANGENOMMEN<br>Anfrage wurde vom Dienstleister a<br>Aktualisiert: 06.072022         | Versicherung Nickelled | <sup>KUNDE</sup><br>Manfred Müller  | : |
| → <u>000-00006</u>                                               | ANGENOMMEN<br>Anfrage wurde vom Dienstleister a                                    | Versicherung Nickelled | KUNDE<br>Günter Becker              |   |

#### Klicken Sie auf 'Weitere Aktionen'

| JAROWA                                                                               |                                                                                                    |                                                                                                    | <b>Auftragsübersicht</b> ↓<br>Lawyer AG                                                                                   |
|--------------------------------------------------------------------------------------|----------------------------------------------------------------------------------------------------|----------------------------------------------------------------------------------------------------|----------------------------------------------------------------------------------------------------|
| Fallnummer: 000-00004                                                                | Status: Angenommen                                                                                                   |                                                                                                    | Zur Übersicht Weitere Aktionen                                                                                            |
| Geschäftspartner<br><u>Versicherung Nickelled</u> ය<br>Zählerweg<br>6300 Zug, ZG, CH | <ul> <li>% Versicherung Nickelled Support</li> <li>+4176 111 111</li> <li>enable.test+nickelled@jarowa.ch</li> </ul> | Dienstleister<br>Lawyer Muster ڬ<br>Muster Lawyer Kanzlei<br>Bahnhofstrasse<br>8001Zürich, ZH, CH<br>& +4176 52113 04<br>@ enable.test+lawyer@jarowa.ch | <ul> <li><sup>8</sup> Lawyer AG</li> <li><sup>6</sup> +41 44 444 44 44</li> <li>@ enable.test+lawyer@jarowa.ch</li> </ul> |
| Dienstleistung: Privates Arbeitsrecht / A                                            | Arbeitsrecht                                                                                                    |                                                                                                    |                                                                                                    |
| No                                                                                   |                                                                                                    |                                                                                                    |                                                                                                    |

#### Klicken Sie auf 'Abschlussbericht einreichen'

| JAROWA                                                                                      |                                                                                                    |                                                                                                    | <b>Q</b> Auftragsül<br>Lawyer AG                          | bersicht 🗸                                                                                                    |
|---------------------------------------------------------------------------------------------|----------------------------------------------------------------------------------------------------|----------------------------------------------------------------------------------------------------|-----------------------------------------------------------|----------------------------------------------------------------------------------------------------|
| Fallnummer: 000-00004                                                                       | Status: Angenommen                                                                                                    |                                                                                                    | Zur Übersicht                                             | Abschlussbericht einreichen<br>Rechnung einreichen                                                                                             |
| <b>Geschäftspartner</b><br><u>Versicherung Nickelled</u> 코<br>Zählerweg<br>6300 Zug, ZG, CH | <ul> <li>ペ Versicherung Nickelled Support</li> <li>・4176 111 1111</li> <li>@ enable.test+nickelled@jarowa.ch</li> </ul> | Dienstleister<br>Lawyer Muster 호<br>Muster Lawyer Kanzlei<br>Bahnhofstrasse<br>8001 Zürich, ZH, CH<br>& +4176 52113 04<br>@ enable.test+lawyer@jarowa.ch | 유 Lawyer AG<br>ⓑ +41 44 444 44<br>@ enable.test-lawyer@ja | Ernonung des Kostendachs beantragen<br>Eigene Referenz-ID hinzufügen<br>Auftrag einem Benutzer zuweisen<br>Auftragsinformationen herunterladen |
| Dienstleistung: Privates Arbeitsrecht / Arb                                                 | sitsrecht                                                                                                    |                                                                                                    |                                                           |                                                                                                    |

## Füllen Sie die Informationen aus

Klicken Sie auf 'Weiter' um fortzufahren

| JAROWA | Auftrag abschliessen                                 |
|--------|------------------------------------------------------|
|        | Abschlussbericht Zusammenfassung                     |
|        |                                                      |
|        | Failnummer<br>000-00004                              |
|        | Manfred Müller                                       |
|        | Fallerledigung durch * Aussergerichtlicher Vergleich |
|        | Gab es einen Auskauf? *                              |
|        | Ja Nein                                              |
|        |                                                      |

| Klicken Sie hier um der    | n Bericht zu Senden                                               |
|----------------------------|-------------------------------------------------------------------|
| Detail                     | 000-00004                                                         |
|                            | Kunde Manfred Müller                                              |
|                            | Fallerledigung durch<br>Aussergerichtlicher Vergleich             |
|                            | Gab es einen Auskauf?                                             |
|                            | Ergebnis<br>Eher obsiegen                                         |
|                            | Komplexität des Falls                                             |
|                            | Normal                                                            |
| Zurück                     | Senden                                                            |
| Copyright © 2022 JAROWA AG | <u>Cookie Einstellungen</u> - <u>Hilfe</u> - <u>Fehler melden</u> |
|                            |                                                                   |

## Klicken Sie auf die Fallnummer

| + Neue Antrage erstellen                                         |                                                                                     |                                    |                                     |                   |
|------------------------------------------------------------------|-------------------------------------------------------------------------------------|------------------------------------|-------------------------------------|-------------------|
| ALLE AUFTRÄGE                                                    |                                                                                     |                                    |                                     |                   |
| Q Suche  Auftragstyp: Alle      Auftragsart: Alle                | Sortieren nach:     Status: Alle      Status: Alle                                  | Datum der letzten Aktion X         | Alle Filter löschen                 |                   |
| Falinummer<br>Dienstleistung                                     | Status                                                                              | Geschäftspartner oder Dienstleiste | Weitere Partei                      | Aktionen & Alarme |
| - 000-00004<br>Arbeitsrecht, Privates Arbeitsrecht               | ABSCHLUSS BEANTRAGT<br>Abschlussbericht wurde eingereic<br>Aktualisiert: 19.07.2022 | Versicherung Nickelled             | KUNDE<br>Manfred Müller             | :                 |
| → 000-00003<br>Arbeitsrecht, Privates Arbeitsrecht               | ABSCHLUSS BEANTRAGT<br>Abschlussbericht wurde eingereic<br>Aktualisiert: 19.07.2022 | Versicherung Nickelled             | <sup>KUNDE</sup><br>Wilhelm Meier   | :                 |
| → <u>876-80800</u><br><u>Arbeitsrecht, Privates Arbeitsrecht</u> | ABSCHLUSS BEANTRAGT<br>Abschlussbericht wurde eingereic<br>Aktualisiert: 18.07.2022 | Versicherung Nickelled             | <sup>KUNDE</sup><br>François Dupont | :                 |
| → 123456<br>Weitere Dienstleistungen. Mediation                  | ABSCHLUSS BEANTRAGT<br>Abschlussbericht wurde eingereic<br>Aktualisiert: 18.07.2022 | Insurance Demo                     | <sup>KUNDE</sup><br>Name Surname    | :                 |
| DE3E3374 /2)                                                     |                                                                                     |                                    |                                     |                   |

#### Klicken Sie auf 'Weitere Aktionen'

| JAROWA                                                                                      |                                                                                                    |                                                                                                    | <b>Q</b> Auftragsübersicht ↓<br>Lawyer AG                                                                                            |
|---------------------------------------------------------------------------------------------|----------------------------------------------------------------------------------------------------|----------------------------------------------------------------------------------------------------|----------------------------------------------------------------------------------------------------|
| Fallnummer: 000-00004                                                                       | Status: Abschluss beantragt                                                                                          |                                                                                                    | Zur Übersicht Weitere Aktionen                                                                                                    |
| <b>Geschäftspartner</b><br><u>Versicherung Nickelled</u> 쓰<br>Zählerweg<br>6300 Zug, ZG, CH | <ul> <li>% Versicherung Nickelled Support</li> <li>+4176 111 111</li> <li>enable.test+nickelled@jarowa.ch</li> </ul> | Dienstleister<br>Lawyer Muster 些<br>Muster Lawyer Kanzlei<br>Bahnhofstrasse<br>8001 Zürich, ZH, CH<br>& +4176 52113 04<br>@ enable.test+lawyer@jarowa.ch | <ul> <li><sup>°</sup> Lawyer AG</li> <li><sup>©</sup> +41 44 444 44 44</li> <li><sup>©</sup> enable.test+lawyer@jarowa.ch</li> </ul> |
| Dienstleistung: Privates Arbeitsrecht / A                                                   | wbeitsrecht                                                                                                    |                                                                                                    |                                                                                                    |
| Marrie                                                                                      |                                                                                                    |                                                                                                    |                                                                                                    |

## Klicken Sie auf 'Rechnung einreichen'

| JAROWA                                                                                      |                                                                                                    |                                                                                                    | <b>Q</b> Auftragsüt<br>Lawyer AG                              | bersicht 🗸                                                             |
|---------------------------------------------------------------------------------------------|----------------------------------------------------------------------------------------------------|----------------------------------------------------------------------------------------------------|---------------------------------------------------------------|------------------------------------------------------------------------|
| Fallnummer: 000-00004                                                                       | Status: Abschluss beantrag                                                                                               | t                                                                                                    | Zur Übersicht                                                 | Rechnung einreichen<br>Eigene Referenz-ID hinzufügen                   |
| <b>Geschäftspartner</b><br><u>Versicherung Nickelled</u> 소<br>Zählerweg<br>6300 Zug, ZG, CH | <ul> <li>% Versicherung Nickelled Support</li> <li>% +4176 111 111</li> <li>@ enable.test+nickelled@jarowa.ch</li> </ul> | Dienstleister<br>Lawyer Muster க<br>Muster Lawyer Kanzlei<br>Bahnhofstrasse<br>80012/urich, 2H, CH<br>& +4176 52113 04<br>@ enable.test+lawyer@jarowa.ch | 우 Lawyer AG<br>& +41 44 444 44 44<br>@ enable.test+lawyer@jar | Auftrag einem Benutzer zuweisen<br>Auftragsinformationen herunterladen |
| Dienstleistung: Privates Arbeitsrecht / A                                                   | beitsrecht                                                                                                    |                                                                                                    |                                                               |                                                                        |

#### Füllen Sie die Informationen aus

| Kunde<br><b>Manfred Müller</b><br>Stundensatz (exkl. MwSt.)<br><b>200.00 CHF</b>                                                                                                    |
|----------------------------------------------------------------------------------------------------|
| Stundensatz (exkl. MwSt.)<br>200.00 CHF                                                                                                    |
|                                                                                                    |
| Bitte erfassen Sie hier die aufgeführten, konsolidierten Rechnungspositionen.<br>Es ist wichtig, dass die Totalbeträge mit Ihrer detaillierteren Rechnung<br>übereinstimmen, die unten als Datei hinzugefügt werden muss.<br>Zusammenfassung Rechnung |
| Honorar (exkl. MwSt.)*<br>5000 CHF ~                                                                                                    |
| Spesen<br>400 CHF                                                                                                    |
| Geleistete Zahlungen durch den Dienstleist () CHF -                                                                                                    |
|                                                                                                    |

# Hier können Sie die Rechnung hochladen

| Wichtig: Dieser Betrag wird für automatisierte Zahlungen verwendet und muss zwingend mit<br>dem Betrag in der angehängten Originalrechnung übereinstimmen.<br>Bitte fügen Sie die detaillierte Rechnung hinzu<br>Detaillierte Rechnung* |  |
|----------------------------------------------------------------------------------------------------|--|
| Datei mit Drag & Drop hinzufügen<br>ODER<br>Durchsuchen                                                                                                    |  |
| Sämtliche Kosten wurden von einer Drittpartei übernommen (z.B.<br>Prozessentschädigung, Haftpflichtversicherung etc.). Es wird daher keine<br>detaillierte Rechnung hochgeladen.                                                        |  |
| B $I \ \ \ \ \ \ \ \ \ \ \ \ \ \ \ \ \ \ $                                                                                                    |  |

#### Klicken Sie auf 'Senden'

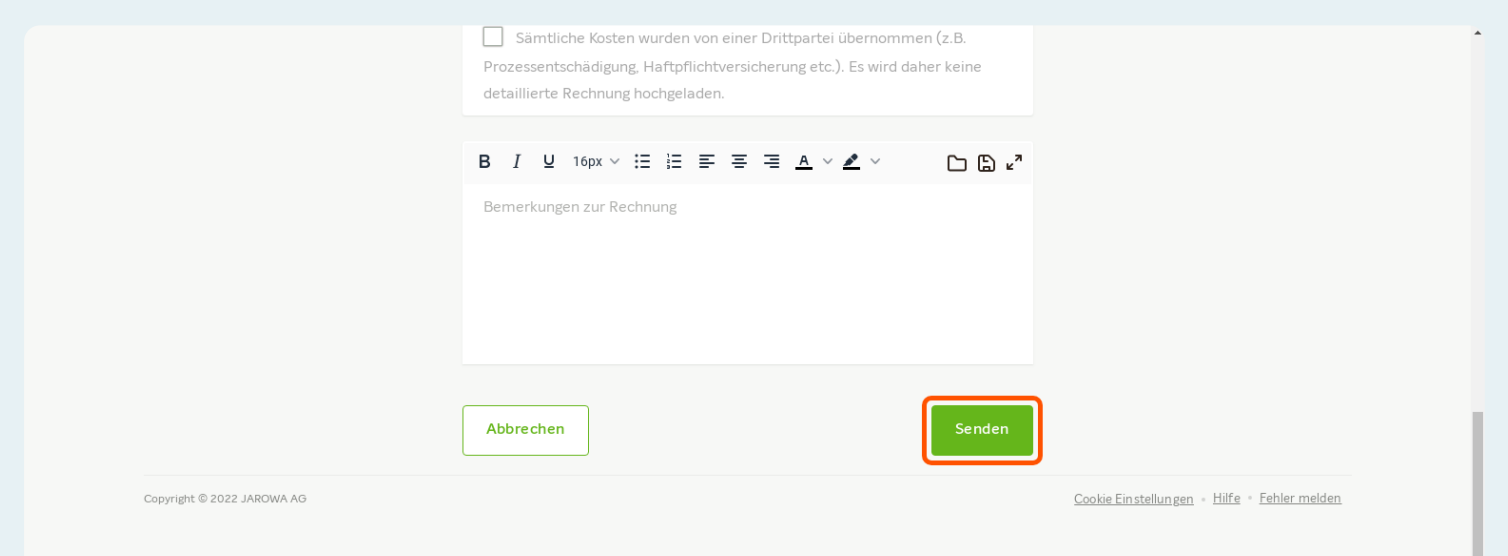